### **BitLocker Setup** A Step by Step Guide

#### **Drive Preparation**

- For BitLocker to work you need two volumes on your hard drive
- One for the Windows start files which won't be encrypted (about 5Gb)
- One for all the other files
- You can use a Microsoft downloadable tool to do this for you

Download

#### Run BitLocker

- After running the drive preparation tool and restarting your PC / Laptop you can start the BitLocker process
- The next few slides show you the process

#### Turn BitLocker On

| Control Panel + | Security   BitLocker Drive Encryption                                                                                                    | <b>▼</b> 4 <del>j</del>                                      | Search                                                                             | ٩                                                 |
|-----------------|----------------------------------------------------------------------------------------------------|--------------------------------------------------------------|------------------------------------------------------------------------------------|---------------------------------------------------|
|                 | BitLocker Drive Encryption encrypts<br>BitLocker Drive Encryption helps prevent unauth<br>below. You are able to use the computer norma<br>What should I know about BitLocker Drive Encry | and prote<br>norized acces<br>Ily, but unau<br>rption before | ects your data.<br>ss to any files stored<br>thorized users canno<br>1 turn it on? | on the volume shown<br>ot read or use your files. |
|                 | Volumes<br>C:\<br>Turn On BitLocker                                                                                                    | 🞇 Off                                                        |                                                                                    |                                                   |
|                 |                                                                                                    |                                                              |                                                                                    |                                                   |
| See also        |                                                                                                    |                                                              |                                                                                    |                                                   |
| Disk Management |                                                                                                    |                                                              |                                                                                    |                                                   |

# **TPM Security**

- If you have a fairly new machine it may have a TPM chip installed
- The 'Trusted Platform Module' is used to generate cryptographic keys
- If you want to learn more about TPM then you can look it up on Wikipedia

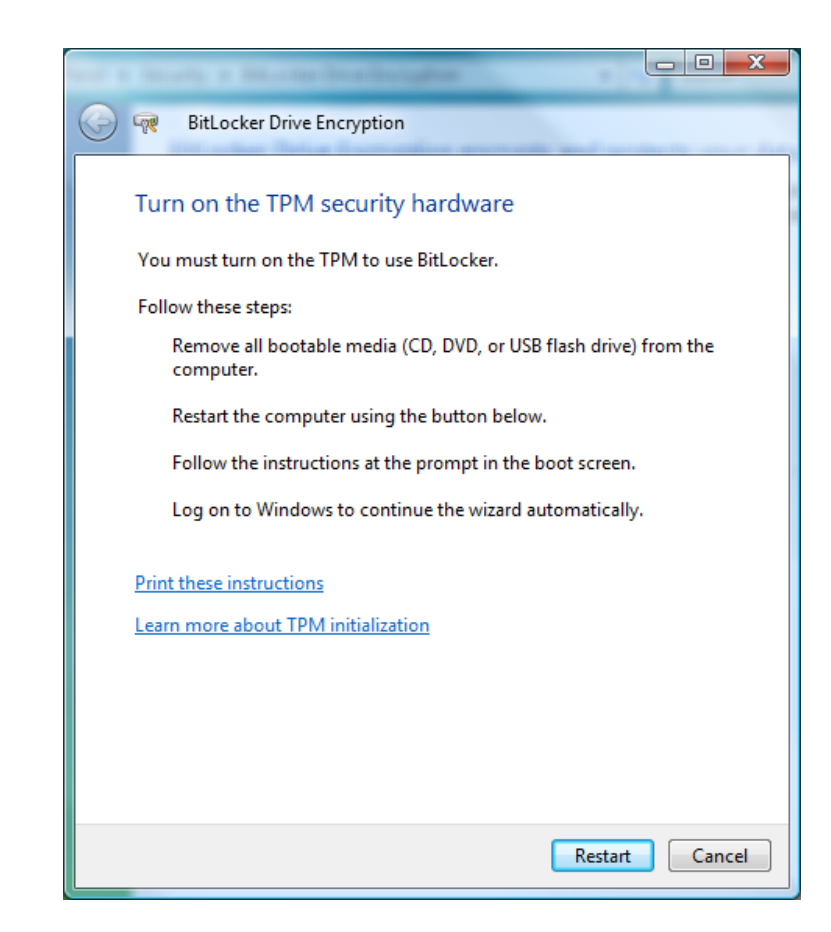

## **TPM Security**

 Once you have restarted your machine the TPM chip will initialise and then we can continue with BitLocker

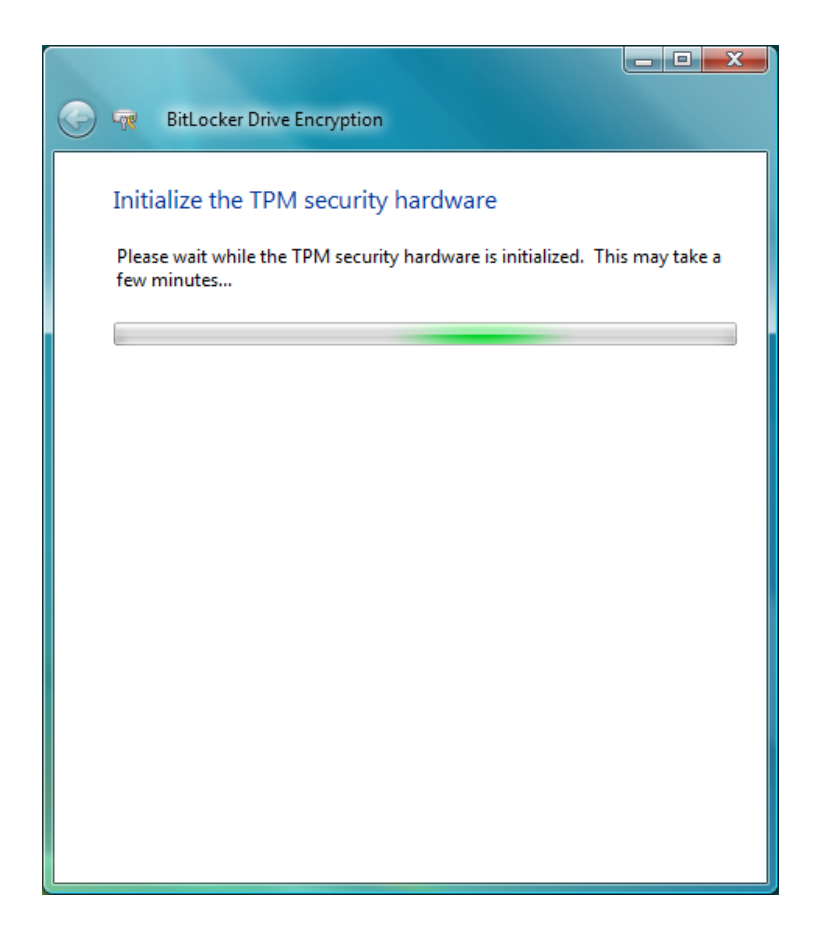

### **Recovery Password**

- Save multiple copies of the recovery password
- **USB**
- Print it
- Save it on a network drive

| G | BitLocker Drive Encryption                                               |        |  |  |  |
|---|--------------------------------------------------------------------------|--------|--|--|--|
|   | Save the recovery password                                               |        |  |  |  |
|   | Save the recovery password for use if BitLocker blocks computer startup. |        |  |  |  |
|   | Why BitLocker Drive Encryption might block your computer from starting   |        |  |  |  |
|   | Save the password on a USB drive                                         |        |  |  |  |
|   | Save the password in a folder                                            |        |  |  |  |
|   | Print the password                                                       |        |  |  |  |
|   | Recommendation: Save multiple copies of the recovery password.           |        |  |  |  |
|   |                                                                          |        |  |  |  |
|   | Some settings are managed by your system administrator.                  |        |  |  |  |
|   |                                                                          | Cancel |  |  |  |

## Encrypt

- The next phase is the actual encryption
- If you want to you can run a system check before encryption

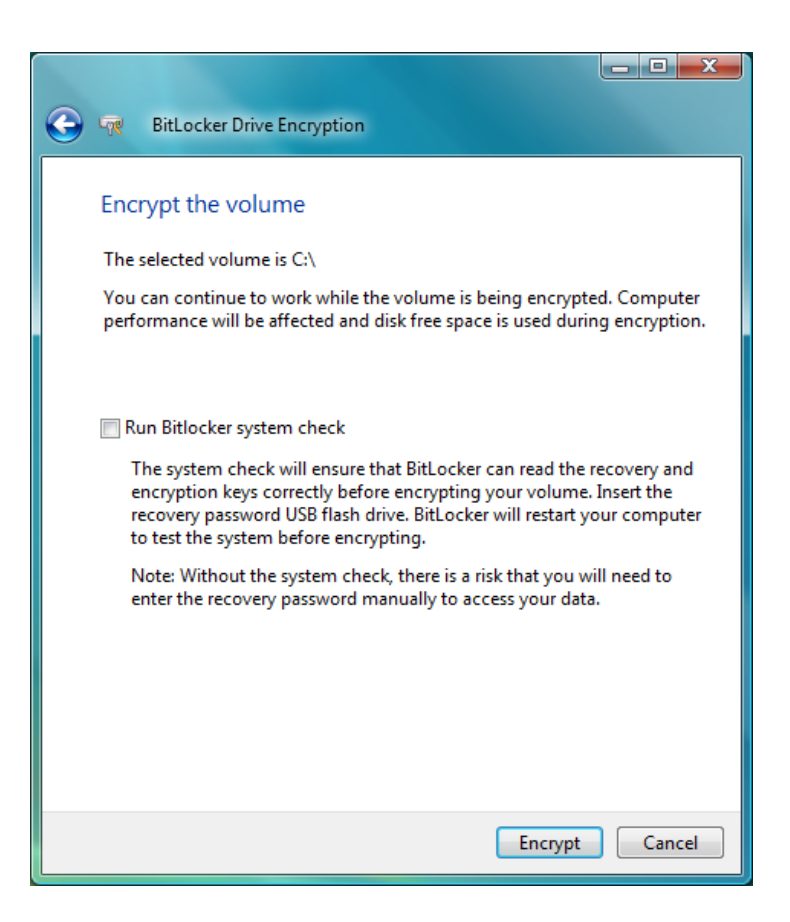

## Encrypting

- Your drive is now being encrypted
- This can take a while but you can carry on working while it is doing it, although your machine will be slow
- Don't worry about the free space that suddenly disappears on your hard drive, this will come back once encryption is complete

| BitLocker Drive Encryption | ×           |
|----------------------------|-------------|
| Encrypting                 |             |
| Drive C: 0% Completed      |             |
|                            |             |
|                            | Pause Close |
|                            | Fause Close |

### Encrypting

#### Encryption is ongoing while you work

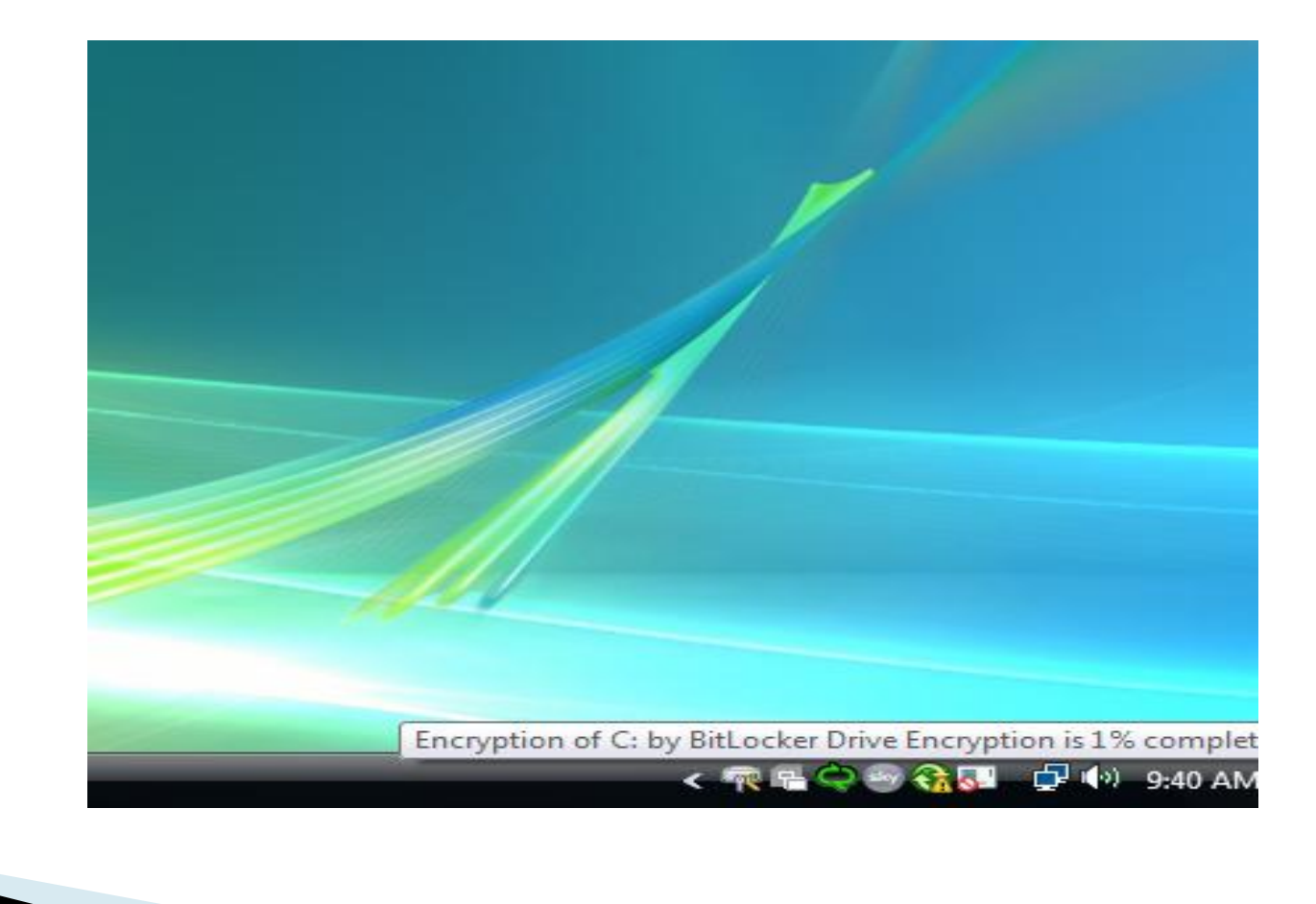